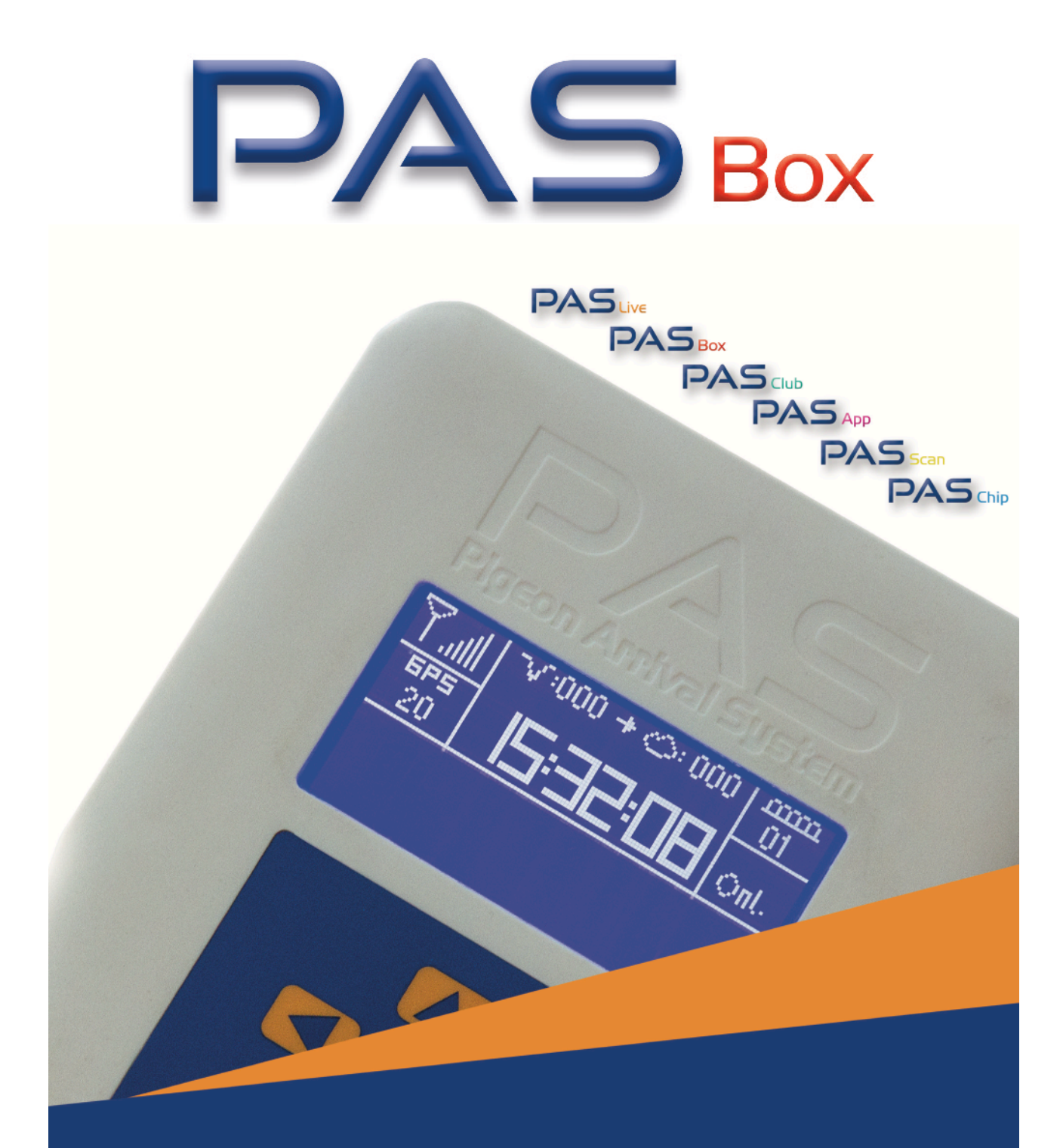

# www.pas-live.nl

Manuel

Pays: PASbox version: Date manuel: Belgique, fr-BE PB F1.37 28-03-2022

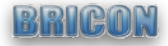

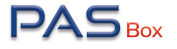

### INHOUD

| Installation                        | P 3 |
|-------------------------------------|-----|
| Méthode de travail à domicile       | P 4 |
| Ce qu'il faut savoir                | P 5 |
| Enlogement / Conduite en mode cloud | P 5 |
| www.pas-live.be                     | P 6 |
| PASapp                              | P 8 |

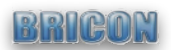

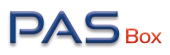

## Installation

1. Vous trouverez ci-dessous les pièces de la boîte :

Le PASbox l'antenne GSM l'antenne GPS une attache

- 2. Le montage des antennes sur le PASbox: Vissez les deux antennes. GPS à gauche, GSM à droite.
- 3. L'emplacement et position de l'antenne GPS:

L'antenne GPS est magnétique et doit être placée dans un endroit avec vue sur l'extérieur, par exemple contre une fenêtre ou sur la façade du pigeonnier (Attention: dans un endroit sec)

- 4. L'emplacement de l'attache: Vous pouvez placer l'attache dans le pigeonnier. Vérifier que le PASbox a toujours une bonne réception.
- 5. La connexion du câble d'antenne / démarrage:

Il est important que le câble d'antenne soit correctement pressé et vissé.

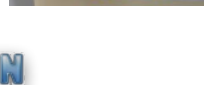

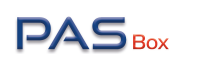

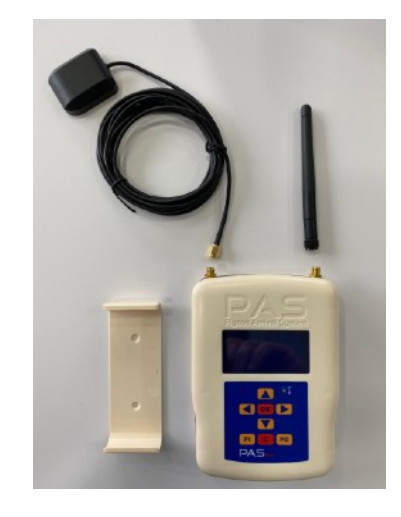

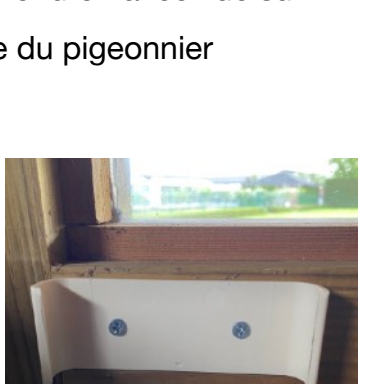

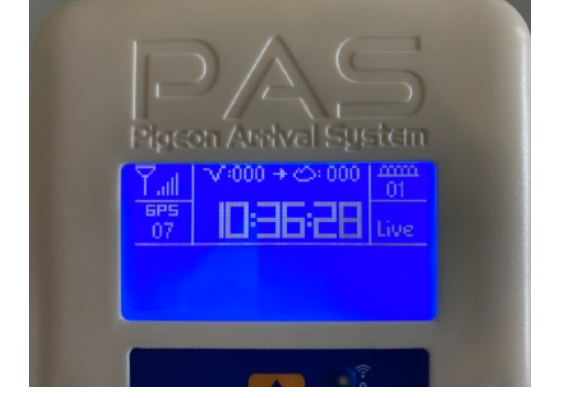

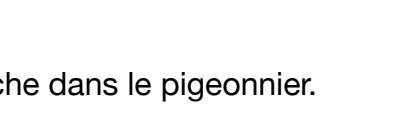

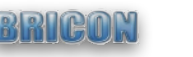

# Méthode de travail à domicile

Une fois que le PASbox a été lancé, il fonctionne de manière entièrement automatique; vous voyez l'écran ci-dessous.

Nous avons expliqué les termes pour vous:

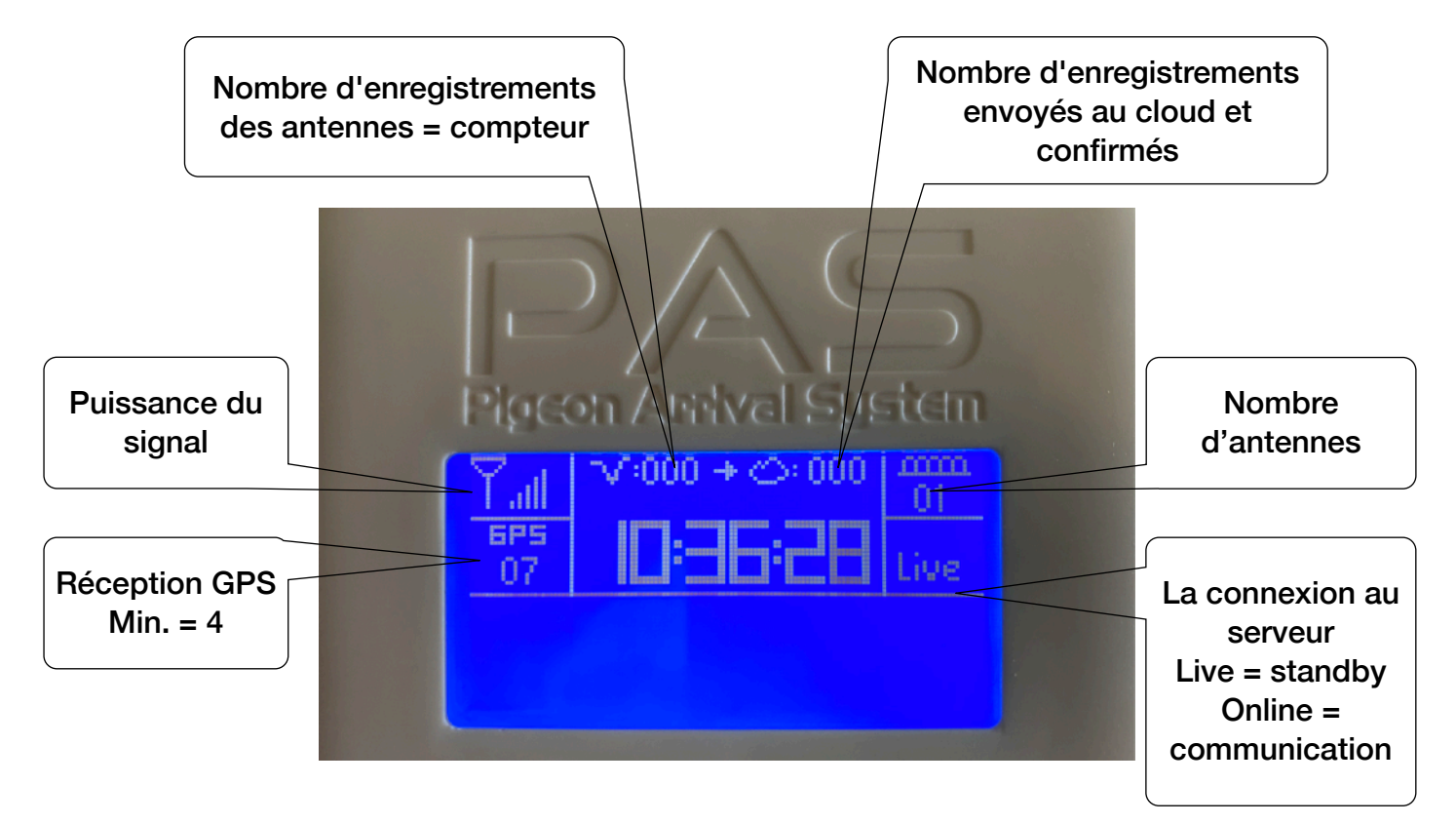

Toutes les enregistrements sont donc envoyées automatiquement et sans intervention au serveur sécurisé. Vous, comme amateur, pouvez obtenir toutes les informations en ligne via deux canaux:

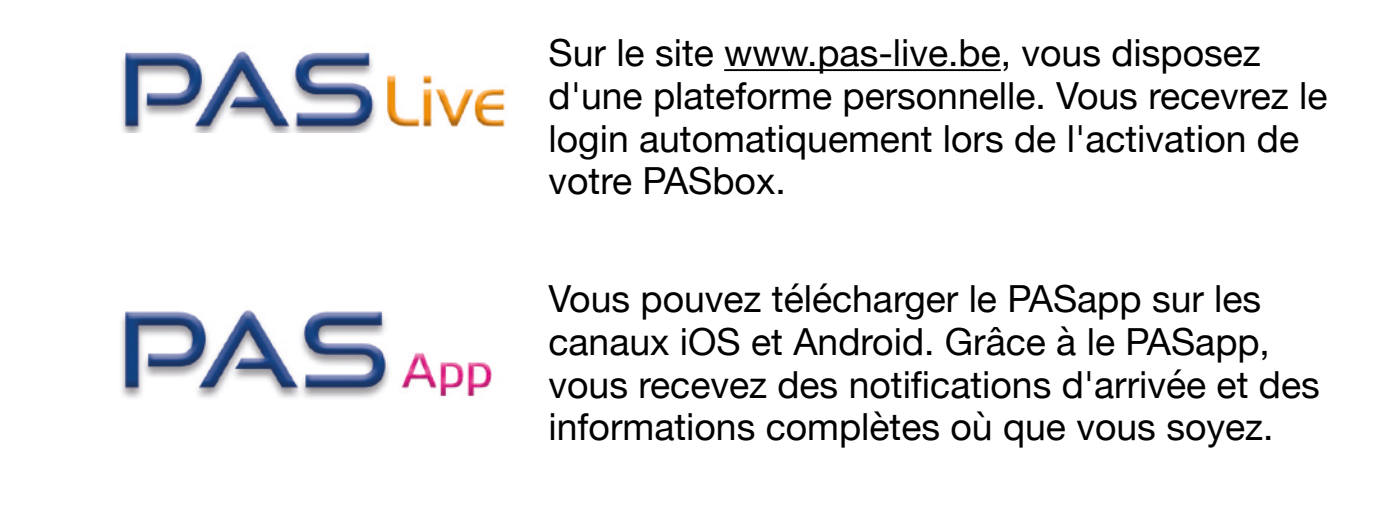

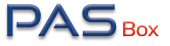

## Ce qu'il faut savoir

1. Les touches de fonction:

P1 = Vous obtiendrez un aperçu des numéros des antennes connectées.

P2 = Vous recevrez le numéro de série et le numéro de version du PASbox ainsi que le numéro IMEI du modem interne.

2. Effacer:

Le PASbox ne doit **jamais** être effacée, toutes les données restent sur le serveur et sont accessibles pour vous.

3. Fonctions supplémentaires / menu:

Pour entrer dans le menu PASbox, par exemple, pour programmer des antennes, débranchez le PASbox des antennes, maintenez la touche P2 enfoncée et rebranchez le câble d'antenne. Le menu devient alors visible. Attention, la programmation des antennes se fait toujours 1 par 1 !

4. Le PASbox reste toujours connecté:

Vous n'avez pas besoin de déconnecter le PASbox, il est équipé pour effectuer un suivi permanent de vos antennes.

5. Reset du compteur:

A 04.00 du matin, votre compteur sera remis à 0 et un diagnostic du PASbox sera effectué. Les compteurs ne seront pas réinitialisés si le PASbox n'était pas en ligne à 04.00 heures. Cependant, les diagnostics seront effectués automatiquement au démarrage.

6. Quelle est votre horloge:

Votre horloge se compose de 2 principaux éléments, le PASbox (à la maison) et le PASlive (dans le cloud).

#### Enlogement / Conduite en mode cloud

**Enlogement :** Pour enloger avec le PAS, vous avez seulement à vous rendre avec vos pigeons dans un club où le PASclub est présent. L'enlogement se fait directement sur votre partie du PAScloud.

Conduite : Comme pour l'enlogement, vous n'avez pas besoin d'apporter quelque chose au club, en fait, vous n'avez même pas besoin d'y aller. La conduite se fait automatiquement après chaque enregistrement d'un pigeon. Ainsi, après chaque pigeon, vos temps sont vérifiés et une conduite est effectué. La conduite final sera calculé par le serveur lorsque suffisamment de prix auront été distribués ou le club/association l'effectue via l'accès à la plateforme.

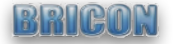

#### www.pas-live.be

La deuxième partie de votre horloge se trouve dans le cloud.

|                                          | België/Belgique -     |  |
|------------------------------------------|-----------------------|--|
| PAS<br>Gebruikersnaam/Nom d'utilisateur: | Live                  |  |
| Paswoord/Mot de passe:                   |                       |  |
| Aangemeld blijven/Rester connecté        |                       |  |
| Aanmelden/Se connecter                   |                       |  |
| Paswoord Vergeten?/Mot de passe oublié?  | Pigeon Arrival System |  |
|                                          |                       |  |

Le nom d'utilisateur est votre numéro de membre KBDB et le mot de passe que vous avez choisi lors de l'enregistrement de votre PASbox.

Dans PASlive, l'amateur a 3 fonctions principales:

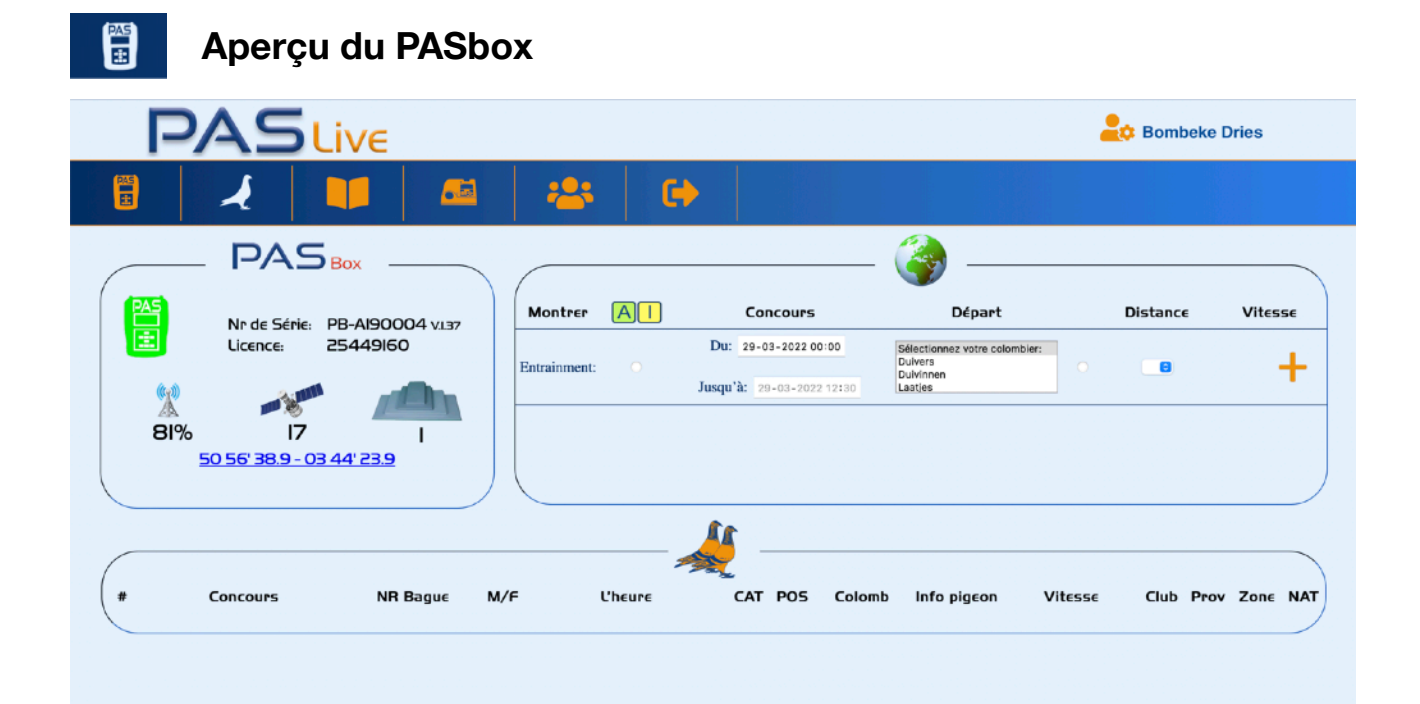

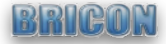

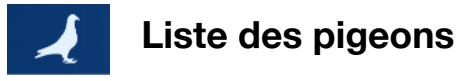

| PAS | Live                        |          |   |      |                                     |                                       | ap Bombeke Dries            |
|-----|-----------------------------|----------|---|------|-------------------------------------|---------------------------------------|-----------------------------|
| 1   |                             | 👛 🕞      |   |      |                                     |                                       |                             |
|     |                             |          |   | tet. |                                     |                                       |                             |
|     |                             | <b>e</b> |   |      | $\bigcirc$                          | )                                     | Affiches toutes les pigeons |
| NR. | NR Bague:<br>Charler lagues | Code €C: | ٢ | M/F: | Informations extra:<br>Chevelar alg | Info Colombier:<br>Chercher colombier | Constater dernière fois:    |
| 1   | BE-19-4032063 \varTheta     | C58CF3EC | 4 | м    | Grijzen Troyer                      | Duivers                               | 27-03-2022 17:39:46         |
| 2   | BE-21-4179206 0             | C587E535 | 4 | М    | James * Swaef                       | Duivers                               | 27-03-2022 16:53:32         |
| 3   | BE-21-4179213 0             | C54E75D0 | 4 | м    | Last son Tony                       | Duivers                               | 27-03-2022 18:00:04         |
| 4   | BE-21-4179217 0             | C50E295A | 4 | м    | Monty16*23                          | Laatjes                               | 26-03-2022 12:08:03         |
| 5   | BE-21-4179233 0             | C5BE06D9 | 1 | м    | 152*894                             | Duivers                               | 27-03-2022 19:14:29         |
| 6   | BE-21-4179247 0             | C54E7A7F | 4 | м    | 4808*880                            | Duivers                               | 27-03-2022 16:50:05         |
| 7   | BE-21-4179257 🙂             | C5BE0873 | 4 | м    | Gerrinkx20*879                      | Duivers                               | 27-03-2022 18:24:44         |
| 8   | BE-21-4179273 0             | C58CF2BC | 4 | М    | 524/16*302/18                       | Duivers                               | 26-03-2022 11:25:06         |
| 9   | BE-21-4179275 🖯             | C54E7ABA | 4 | F    | 860/14*880                          | Laatjes                               | 26-03-2022 13:24:31         |
| 10  | BE-21-4179281 0             | C52E82FF | 4 | F    | 860/14*880                          | Laatjes                               | 26-03-2022 13:10:39         |
| н   | BE-21-4179320 0             | C5814992 | 1 | М    | Roden17*418/15                      | Laatjes                               | 26-03-2022 11:21:53         |
| 12  | BE-21-4181674 0             | C53FE945 | θ | м    | 309/18*302/18                       | Duivers                               | 26-03-2022 11:19:49         |
| 13  | BE-21-4225078 0             | C58CEDDC | 4 | м    | 883/19*22/20                        | Laatjes                               | 26-03-2022 11:58:25         |
| 14  | BE-21-4225079 🙂             | C5AB39CF | 1 | F    | 883/19*22/20                        | Laatjes                               | 26-03-2022 11:52:01         |
| 15  | BE-21-4225080 \varTheta     | CS2E346A | 4 | F    | 861/18*440/20                       | Laatjes                               | 26-03-2022 12:10:43         |
| 16  | BE-21-4225081 0             | C53FE0E9 | 4 | F    | 861/18*440/20                       | Laatjes                               | 26-03-2022 12:53:53         |
| 17  | BE-21-4225082 0             | C5913237 | 4 | М    | VDB/20*473/20                       | Laatjes                               | 27-03-2022 18:27:13         |
| 18  | BE-21-4225083 0             | C57A824F | 1 | м    | VDB/20*473/20                       | Laatjes                               | 26-03-2022 11:42:09         |
| 19  | BE-21-4225084 0             | C59135E1 | 4 | м    | Choco73/18*76/20                    | Laatjes                               | 26-03-2022 13:43:45         |
| 20  | BE-21-4225085 0             | C53FDF45 | 4 | F    | Inteelt 318/19*897                  | Laatjes                               | 26-03-2022 14:17:46         |
| 21  | BE-21-4225086 \varTheta     | C581473B | 1 | м    | 089/14*VDA13                        | Laatjes                               | 27-03-2022 18:14:35         |

Les rubriques «informations extra» et «informations colombier» peuvent être remplies avec, par exemple, le nom du pigeon et son pigeonnier.

|          | Co            | oncours     |            |                  |                         |                             |         |           |
|----------|---------------|-------------|------------|------------------|-------------------------|-----------------------------|---------|-----------|
| P        | PASLive       |             |            |                  |                         |                             |         |           |
| 8        |               |             | <b>CA</b>  |                  |                         |                             |         |           |
| <b>U</b> | <b>∼</b>    → |             | <b></b>    |                  |                         |                             |         |           |
|          |               |             |            | 2022             | +                       | Afficher les concours tests |         |           |
|          |               |             |            | 1502             |                         |                             |         |           |
| N        | IR. I         | D Concours: | Enlogen    | Libéren          | Endroit lâche:          | PDF docu's                  |         | Admin     |
|          | 1             | 3 - QUIE    | 03-04-2021 | 04-04-2021 02:00 | QUIEVRAIN on            |                             |         | <u>*</u>  |
|          | 2             | 3 - NOYO    | 17-04-2021 | 18-04-2021 02:00 | NOYON (0)               |                             |         | <u>*</u>  |
|          | 3             | 3 - QUIE    | 17-04-2021 | 18-04-2021 02:00 | QUIEYRAIN on            |                             |         | <u>*</u>  |
|          | 4             | 3 - NOYO    | 24-04-2021 | 25-04-2021 10:00 | NOYON (00)              |                             | <b></b> | <u>\$</u> |
|          | 5             | 3 - QUIE    | 24-04-2021 | 25-04-2021 10:00 | QUIEVRAIN on            |                             |         | <u>\$</u> |
|          | 6             | 3 - NOYO    | 24-04-2021 | 25-04-2021 02:00 | NOYON (Modincourt) (10) |                             |         | 2         |
|          | 7             | 3 - QUIE    | 24-04-2021 | 25-04-2021 02:00 | QUIEVRAINon             |                             |         | *         |
|          | 8             | 3 - NOYO    | 24-04-2021 | 25-04-2021 02:00 | NOYON (Modincout) (00)  |                             |         | 2         |
|          | 9             | 3 - NOYO    | 24-04-2021 | 25-04-2021 02:00 | NOYON (Modincourt) (38) |                             |         | *         |
|          | 10            | 3 - NOYO    | 24-04-2021 | 25-04-2021 02:00 | NOYON (0)               |                             |         | 2         |
|          | н             | 3 - SERM    | 30-04-2021 | 02-05-2021 08:00 | SERMAISES on            |                             |         | 2         |
|          | 12            | 3 - NOYO    | 01-05-2021 | 02-05-2021 09:30 | NOYON (0)               |                             |         | <u>\$</u> |
|          | 13            | 3 - QUIE    | 01-05-2021 | 02-05-2021 10:00 | <b>QUIEVRAIN</b> on     |                             |         | <u>\$</u> |
|          | 14            | 3 - SERM    | 07-05-2021 | 08-05-2021 12:40 | SERMAISES on            |                             |         | <u>\$</u> |
|          | 15            | 3 - NOYO    | 08-05-2021 | 09-05-2021 02:00 | NOYON on                |                             |         | <u>æ</u>  |
|          | 16            | 3 - QUIE    | 08-05-2021 | 09-05-2021 02:00 | QUIEVRAINon             |                             |         | <u>\$</u> |
|          | 17            | 3 - ORLE    | 14-05-2021 | 15-05-2021 02:00 | ORLEANS (10)            |                             |         | <u>*</u>  |
|          | 18            | 3 - ORLE    | 14-05-2021 | 15-05-2021 11:10 | ORLEANS (Saran) on      |                             |         | 2         |
|          | 19            | 3 - NOYO    | 15-05-2021 | 16-05-2021 07:20 | NOYON (0)               |                             |         | 2         |
|          | 20            | 3 - QUIE    | 15-05-2021 | 16-05-2021 08:20 | QUIEVRAIN on            |                             |         | *         |

Dans l'aperçu de la concours, vous trouverez toutes vos listes de paniers et d'arrivées, ainsi qu'un lien vers les résultats en direct.

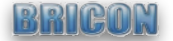

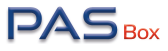

# PASapp

Téléchargeable sur iOS (Apple store) et Android (Google play)

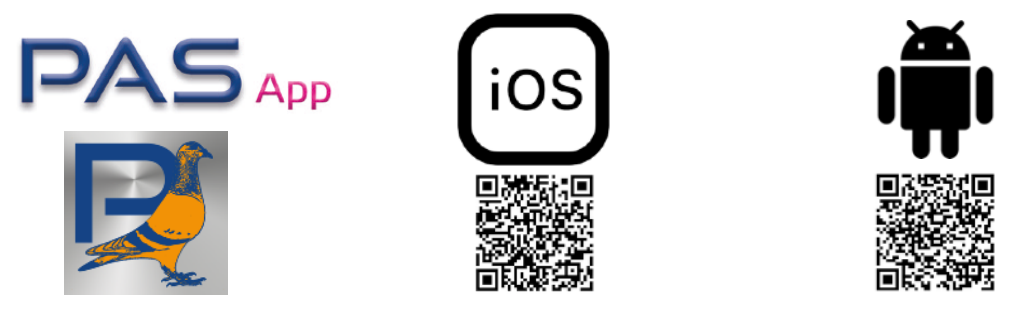

Le PASapp vous met à disposition de toutes les enregistrements réalisés sur le serveur. Grâce au filtre, vous pouvez tout récupérer et même par pigeonnier. Vous pouvez également voir si votre installation de pigeonnier est dans le vert.Vous recevez immédiatement les dernières informations via des notifications push.

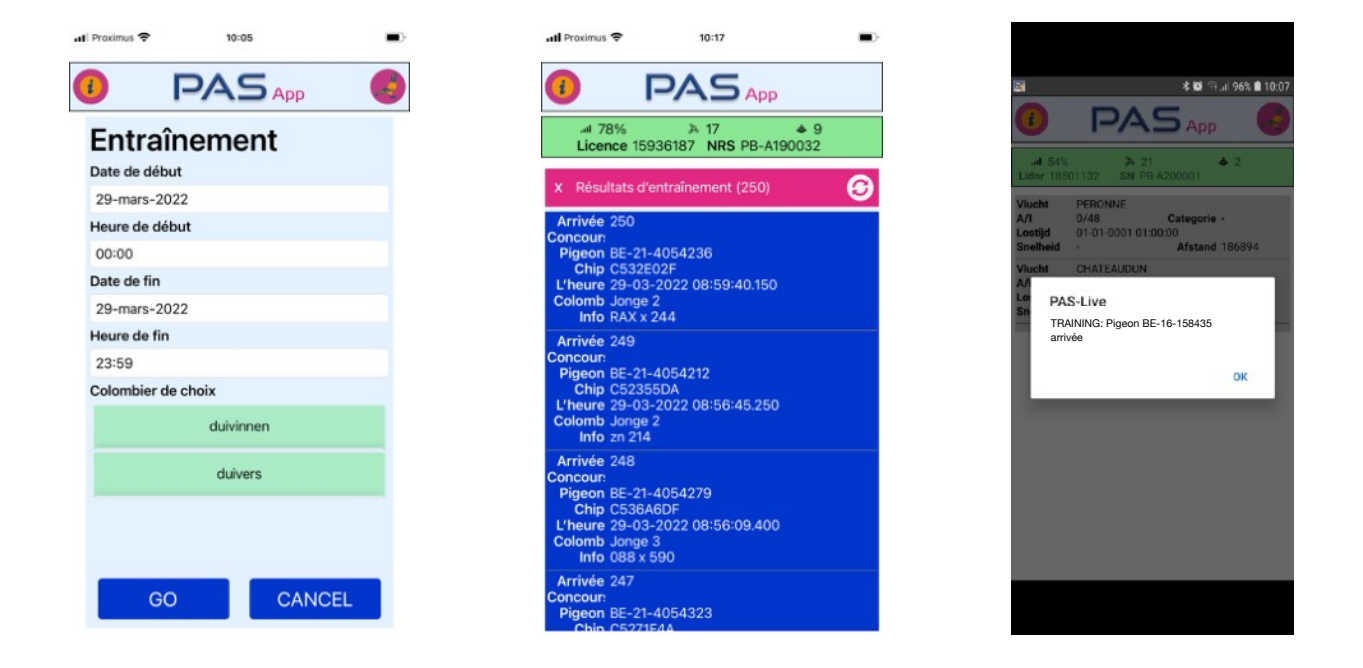

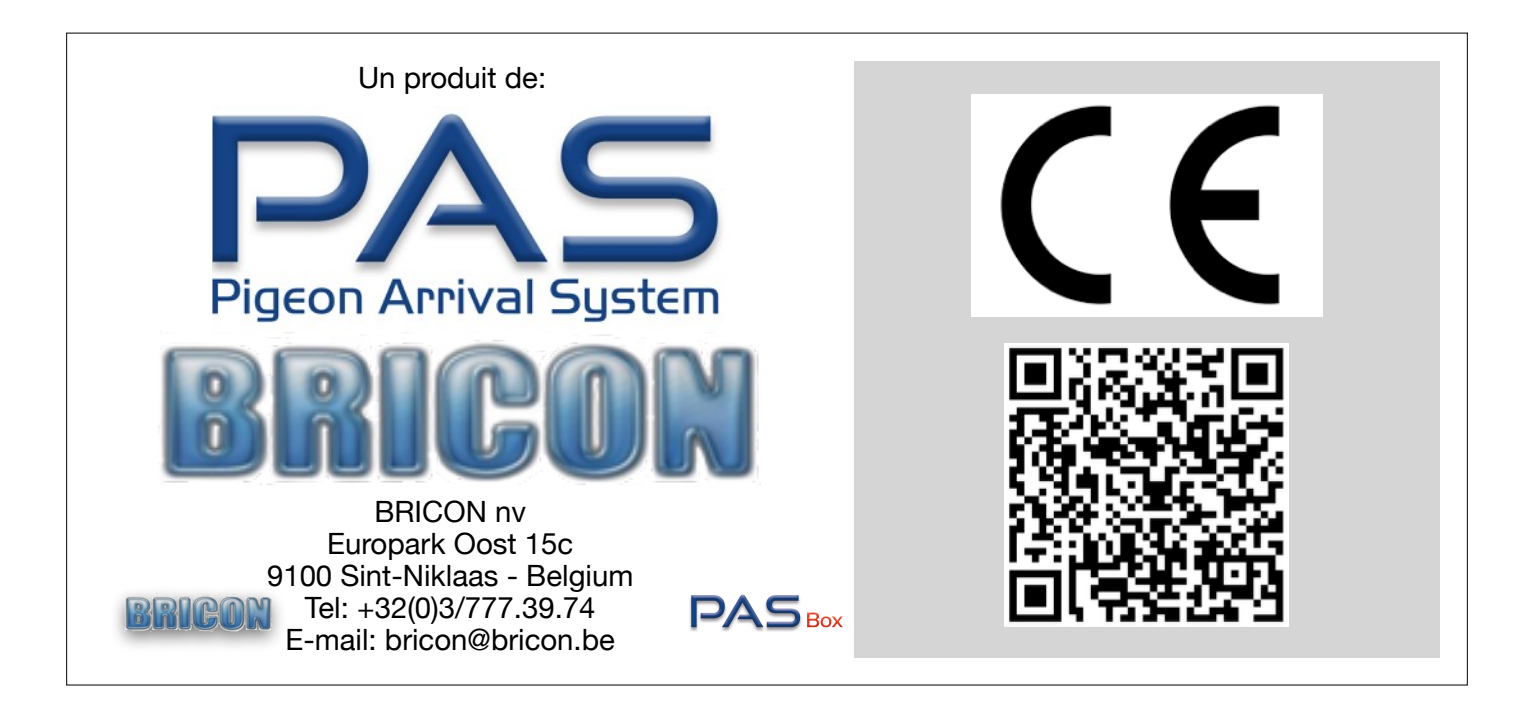